# SoftBank

### SoftBank 203HW

#### クイックスタート

- このたびは、「SoftBank 203HW」をお買い上げいただき、まことにありがとう ございます。
- ●SoftBank 203HW をご利用の前に、「クイックスタート(本書)」、「お願いと ○これはいいとしていてをつかがいりに、レイランスタード(本音)」、「の場ご注意」および「取扱説明書」をご覧になり、正しくお取り扱いください。
   ●取扱説明書は、ソフトバンクモバイルホームページ (http://www.softbank.jp/mb/r/support/203hw)からご確認ください。
   ▲本機体はは、東田継續であり、施理者にとる機能体が認知が可かって、認知を認知です。
- ●本機は法人専用機種であり、管理者による機能制御が可能です。機能制御の内容に よっては、本紙記載の設定や操作が行えない場合があります。
- SoftBank 203HW は、4G / 3G 方式に対応しております。

SoftBank 4Gは、第355世代移動通信システム以上の技術に対しても4Gの呼称を認めるという国際電気通信 連合(ITU)の声明に基づきサービス名称として使用しています。

#### ご注意

- ・本書の内容の一部でも無断転載することは禁止されております。
   ・本書の内容は将来、予告無しに変更することがございます。
   ・本書の内容については万全を期しておりますが、万一で不審な点や記載漏れなど お気づきの点がございましたら、お問い合わせ先までご連絡ください。

### 動作環境(対応 OS)

本機の動作環境は次のとおりです。

- 次の環境以外では、動作しない場合があります。また、下記に該当する 場合でも、パソコン本体、接続されている周辺機器、使用するアプリケ-ションなど、お客様がご利用の環境によっては、正常に動作しない場合 があります。
- パソコンに対するサポートや OS のバージョンアップなどのサービスに 関するお問い合わせは、各パソコンのマニュアルなどをお読みの上、各 メーカーの定める手順に従ってください。
- ここで記載している動作環境(対応 OS)は 2014 年3 月現在の情報 です。

#### ■ OS(日本語版および英語版)

Windows XP Home Edition Service Pack 3 以降 Windows XP Professional Service Pack 3 以降 Windows Vista Home Basic (32 ビットおよび 64 ビット) Windows Vista Home Premium (32 ビットおよび 64 ビット) Windows Vista Business (32 ビットおよび 64 ビット) Windows Vista Ultimate (32 ビットおよび 64 ビット) Windows 7 Starter (32ビット) Windows 7 Home Basic (32 ビットおよび 64 ビット) Windows 7 Home Premium (32 ビットおよび 64 ビット) Windows 7 Professional (32 ビットおよび 64 ビット) Windows 7 Enterprise (32 ビットおよび 64 ビット) Windows 7 Ultimate (32 ビットおよび 64 ビット) Windows 8 (32 ビットおよび 64 ビット) Windows 8 Pro (32 ビットおよび 64 ビット) Windows 8 Enterprise (32 ビットおよび 64 ビット) Windows 8.1 (32 ビットおよび 64 ビット) Windows 8.1 Pro (32 ビットおよび 64 ビット) Windows 8.1 Enterprise (32 ビットおよび 64 ビット) Mac OS X 10.5 ~ 10.9 (32 ビットおよび 64 ビット)

#### ■ メモリ

Windows XP: 256MB 以上(推奨 512MB 以上) Windows Vista:512MB以上(推奨1GB以上) Windows 7:1GB以上(32ビット)/2GB以上(64ビット) Windows 8:1GB以上(32ビット)/2GB以上(64ビット) Windows 8.1:1GB 以上(32 ビット)/2GB 以上(64 ビット) Mac OS X:256MB以上(推奨512MB以上) ハードディスク:推奨 200MB 以上(100MB 以上の空き容量が必要)

#### ■ インターフェイス

USB2.0

### お買い上げ品の確認

お買い上げ品には次のものが入っています。お使いになる前に確認して ください。万一、不足していた場合には、お問い合わせ先までご連絡く ださい。

■ 203HW (本体)

■ USB 延長ケーブル (試供品) De la

### USIM カードを取り付ける

本機をご利用になるお客さまにソフトバンクから貸与されている IC カー ドのことを USIM カードといい、お客さまの電話番号などの情報が記録 されています。本機を使用するためには USIM カードを取り付けてくだ さい。USIM カードに付属の説明書も参照してください。 •必ずパソコンから取り外した状態で行ってください。

- ① 本機のカバーを、矢印の方向にスライドし て取り外す
- USIM カードスロットに、USIM カードの 2 IC 部分を下にして、矢印の方向に挿入す る

<u>II</u> 100

3 USIM が奥まで挿入されていることを確認 し、カバーを矢印の方向にスライドして取 り付ける

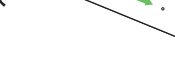

### メモリカードを取り付ける

ける

- ① 本機のカバーを、矢印の方向にスライドし て取り外す
- 2 メモリカードスロットに、メモリカードの 金属端子を下にして、矢印の方向にカチッ と音がするまで挿入する

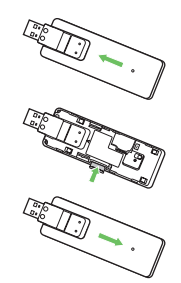

カバーを矢印の方向にスライドして取り付

### LED ステータスランプ表示について

本機では、通信状態や異常状態などの情報を LED の点灯によってお知ら せします。

| LED 色および 1 秒間における変化 | 通信状態 / 異常状態                                                                                                    |
|---------------------|----------------------------------------------------------------------------------------------------|
| 赤点滅(等間隔で点滅)         | <ul> <li>・起動中</li> <li>・ネットワーク検索中</li> <li>・ネットワーク登録中</li> <li>・USIM カードが完全ロック状態</li> <li>・USIM カード異常</li> </ul> |
| 赤点灯                 | 圈外                                                                                                    |
| 赤点滅(短く点灯、短く消灯)      | 温度上昇による通信停止                                                                                                    |
| 黄点滅(等間隔で点滅)         | ・ PIN コード入力待ち<br>・ PUK コード入力待ち                                                                                   |
| 紫点滅(短く点灯、長く消灯)      | 4G 待機状態<br>(通信中、発信中以外の状態で、かつ圏内)                                                                                  |
| 紫点灯                 | 4G 通信中                                                                                                    |
| 青点滅(短く点灯、長く消灯)      | 3G 待機状態<br>(通信中、発信中以外の状態で、かつ圏内)                                                                                  |
| 青点灯                 | 3G 通信中                                                                                                    |
| 緑点滅(短く点灯、長く消灯)      | GSM / GPRS 待機状態<br>(通信中、発信中以外の状態で、かつ圏内)                                                                          |
| 緑点灯                 | GSM / GPRS 通信中                                                                                                   |
| 緑点滅(短く点灯、短く消灯)      | ソフトウェア更新中                                                                                                    |

### パソコンに取り付ける

USIM カードを取り付けた本機を、パソコンの USB ポートに接続します。 パソコンが本機を認識するまで 45 秒程度かかります。

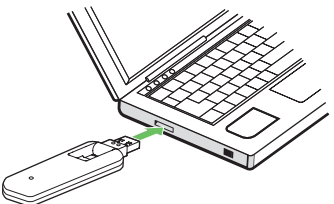

Windows パソコンの場合、システムからメッセージが表示されたら本 機の接続完了となります。Mac の場合、接続が完了すると「203HW Utility」フォルダが自動的に表示されます。

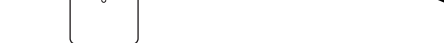

■ クイックスタート(本書)

Ĭ

#### ■ お願いとご注意

#### ■ 保証書(本体)

- 保証書を含め付属品は大切に保管してください。
- ・本機では microSD™ / microSDHC™ / microSDXC™ メモリカード (以 -ドと記載)に対応しています。ご利用にあたっては、市販の メモリカ-隆. メモリカードを購入してください。

### 各部の名称と機能

本機を初めてパソコンに接続した場合は、203HW ユーティリティのセッ トアップを行います。

- ・本機をパソコンに取り付けた状態でスリープ(サスペンド/レジューム)、 または休止 (ハイバネーション)を行うと、正常に動作しない場合があります。 これらの機能を実行する場合は、必ず本機を取り外してから行ってください。
- 本機を取り付けた状態で、再起動や電源を入れると正常に動作しない場合が あります。パソコンを起動する前に本製品を取り外してください。
- •本機の USB コネクタは起こしたり倒したりできます。パソコンとの接続時 は、USB コネクタを起こして使用します。なお、本機を持ち運ぶときは、 パソコンから取り外して USB コネクタを倒してください。パソコンに接続 したままや USB コネクタを起こしたままで持ち運ぶと、USB コネクタな どに誤って衝撃がかかり、故障の原因となります。

## pp 0 Qo 3 2

0 USB コネクタ:パソコンの USB ポートに接続します。 USB コネクタは、下図のように起こしたり倒したりできます。

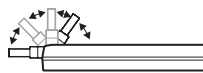

- LED ステータスランプ:本機の状態をランプの色および点灯パター ンで知らせます。
- カバー:USIM カードとメモリカードを保護するためのカバーです。 (3)
- 4 メモリカードスロット:メモリカードを取り付けます。
- 6 USIM カードスロット:USIM カードを取り付けます。

### Windows 8 にセットアップする

画面表示、手順は Windows 8 を例にしています。

- Windows 8.X をご利用の場合、Windows 8 の画面や表示される メッセージとは異なる場合があります。
- 🕕 パソコンの電源を入れ、OS を起動する
- 2 本機をパソコンに取り付ける
- 3 [203HW Utility]

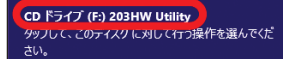

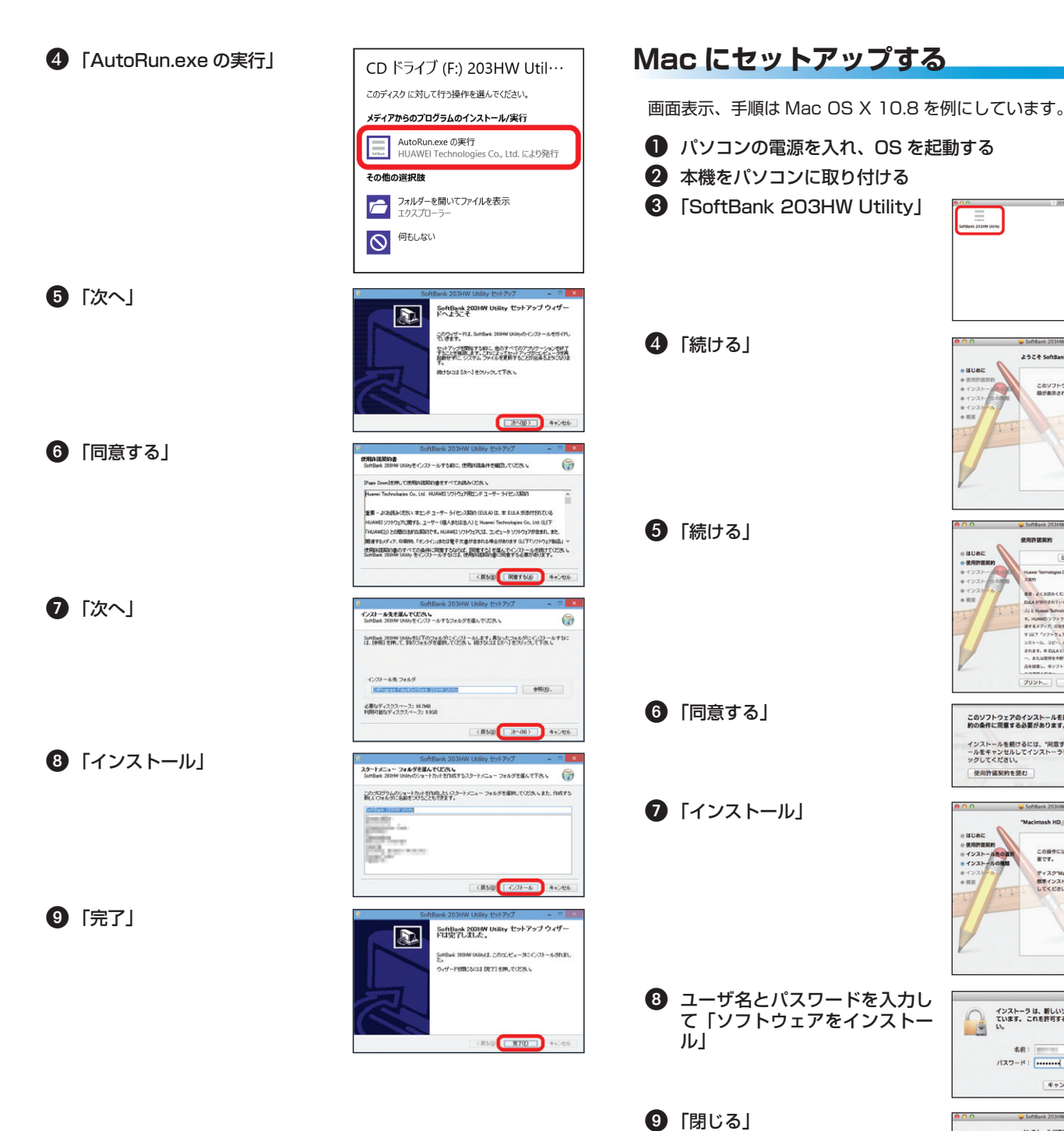

### Windows dialup で接続する

新規でダイヤルアップ接続を設定するには、接続先の電話番号およ びアカウント情報が必要です。あらかじめ、接続するインターネットサービスプロバイダ(ISP)またはネットワーク管理者から情報 を入手しておきます。

 ・画面表示、手順は Windows 8 を例にしています。

#### Ð パソコンの電源を入れ、OS を起動する

- コントロールパネルを表示し、「ネットワークとインターネット」 →「ネットワークと共有センター」→「新しい接続またはネットワー クのセットアップ」
- 3 接続オプションとして「インターネットに接続します」を選択し て「次へ」

④ 方法として「ダイヤルアップ」

本機以外のモデムや TA がインストールされている場合は、デバイスを選択 する画面が表示されますので、本機(「モデム -HUAWEI Mobile Connect Modem(COMXX)」)を選択します。

| <b>BARA</b> |
|-------------|
|             |
|             |
|             |
|             |
|             |

| ユーザー名(以):                                                                | (15P から作与されたユーザー名)                                            |              |
|--------------------------------------------------------------------------|---------------------------------------------------------------|--------------|
| /(22-F(E):                                                               | [15P から付与された/07.7-F]                                          |              |
|                                                                          | <ul> <li>パスワードの文字を表示する(5)</li> <li>このパスワードを記憶する(5)</li> </ul> |              |
| 操统名(2):                                                                  | 100 A 10 A 10                                                 |              |
| ・ 二位の人がこの継続を使うこ ・ ・ このメプションによって、この ・ ・ ・ ・ ・ ・ ・ ・ ・ ・ ・ ・ ・ ・ ・ ・ ・ ・ ・ | 北北非町する(点)<br>ロンピューターにアクセスがあるすべての人がこの日                         | HRを使えるようになりま |

- 6 接続中画面で「スキップ」→「閉じる」
- 「ネットワークと共有センター」で「アダプターの設定の変更」→ 7 作成した接続先アイコンのプロパティを表示
- プロパティ画面の「オプション」/「セキュリティ」/「ネットワー 8 ク」/「共有」の各タブで、ISPまたはネットワーク管理者から 入手した接続に必要な設定を行う

# ソフトウェアがインストールされました。 R6 MU6

### SoftBank 203HW Utility を利用する

インターネットへの接続・切断を行う際に利用するソフトウェアを 「SoftBank 203HW Utility」といいます。

パソコンへのセットアップが完了していれば、本機をパソコンの USB ポートに接続すると、自動的に「SoftBank 203HW Utility」が起動し ます。

・自動的に起動しない場合は、SoftBank 203HW Utility ショートカッ トアイコンを選択してください。

「接続」を選択すると、インターネッ トに接続できます。

| 4G .II SoftBank | 按続 |
|-----------------|----|

SoftBank 203HW Utility のインストール

JU21-

14.14.

このソフトウェアのインストールを続けるには、ソフトウェア使用許諾契 約の条件に同意する必要があります。

インストールを続けるには、"同意する"をクリックしてください。インスト ールをキャンセルしてインストーラを終了する場合は、"同意しない"をクリ ックしてください。

😝 SoftBank 203HW Utility のインストール

この操作には、コンピュータ上に 55.8 MB の領域が必要です。 ディスク"Macintosh HO Fにこのソフトウェアを 標準インストールするには、"インストール"をクリック してください。

インストーラ は、新しいソフトウェアをインストールしようとし ています。これを許可するには、パスワードを入力してくださ い。

キャンセル ソフトウェアをインストール

インストールが完了しました。

インストールが完了しました。

.

ようこそ SoftBank 203HW Utility インストーラヘ

このソフトウェアをインストールするために必要な手 順が表示されます。

R6 876

6 MI76

同意しない 同意する

・先を変更. R8 1221-#

#### お問い合わせ先一覧

お困りのときや、ご不明な点などございましたら、お気軽に下記お問い 合わせ窓口までご連絡ください。 電話番号はお間違いのないようおかけください。

■ソフトバンクカスタマーサポート

### 総合案内

- 9 プロパティ画面の「全般」タブで、「接続の方法」が「モデム -HUAWEI Mobile Connect Modem(COMXX)」/「電話番号」 が手順5で入力した電話番号かどうかを確認し、「ダイヤル情報 を使う」にチェックを付けて「ダイヤル情報」→所在地情報を登録/編集して「OK」→プロパティ画面で「OK」
- チャームで → 1 → 「ダイヤ ルアップ接続」で接続

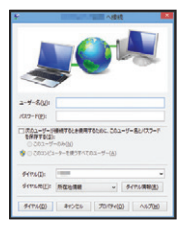

🕕 接続画面で「ダイヤル」

・Windows 7、Windows Vista、Windows XP でのダイヤルアップ接続に ついては取扱説明書をご確認ください。

ソフトバンク携帯電話から 157 (無料) -般電話から 🐵 0800-919-0157(無料)

紛失・故障受付

ソフトバンク携帯電話から 113 (無料)

-般電話から 🚯 0800-919-0113(無料)

#### ■データ通信サポート窓口

セットアップ、操作方法等についてのお問い合わせはこちら 受付時間 平日  $9.00 \sim 19.00$ 土日祝 9:00~17:00 ソフトバンク携帯電話から \*5525 (無料)

一般電話から 🐵 0088-21-5525 (無料)

※海外からはご利用になれませんのでご了承ください。

#### ■ソフトバンクモバイル国際コールセンター

海外からのお問い合わせおよび盗難・紛失については、下記の番号へおかけく ださい。

+81-92-687-0025(有料、ソフトバンク携帯電話からは無料)